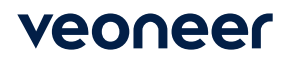

## Supplier Performance

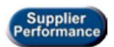

Used to check supplier performance (on time delivery - quantity and percent on time).

• Enter your supplier id in the 'Supplier ID' field at the top of the screen

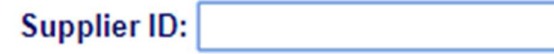

• Click on the 'Supplier Performance' menu option.

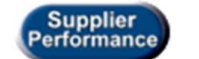

Supplier Performance

• You will be taken to the Supplier Performance Menu.

Supplier Performance Menu Back | Logout

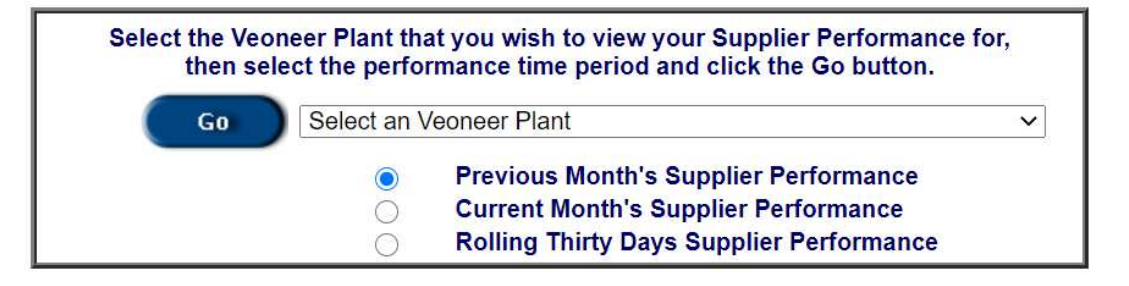

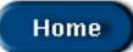

• Click on the drop box and select which Veoneer Plant you want.

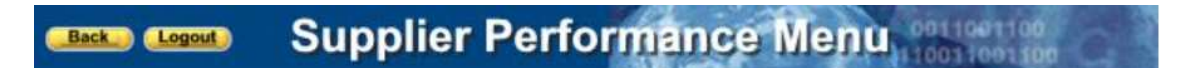

| Go | Select a Veoneer Plant                            | `  |
|----|---------------------------------------------------|----|
|    | Select a Veoneer Plant                            |    |
|    | 14 - VEONEER BRAKE SYSTEMS LLC (UFM) (UFM)        |    |
|    | 20 - VEONEER ROADSCAPE AUTOMOTIVE INC. (ULM) (ULM | A) |
|    | 28 - VEONEER US LLC - USM (EUV) (AEV)             |    |
|    | 29 - VEONEER US LLC - ULT (EUL) (EUL)             |    |
|    | 83 - VEONEER CANADA INC. (CMM) (AEC)              |    |
|    | 140 - VEONEER BRAKE SYSTEMS (UFM) (UFM)           |    |

• Select which month you want to view (or rolling thirty day report) and click the 'Go' button

Book Logost Supplier Performance Menu

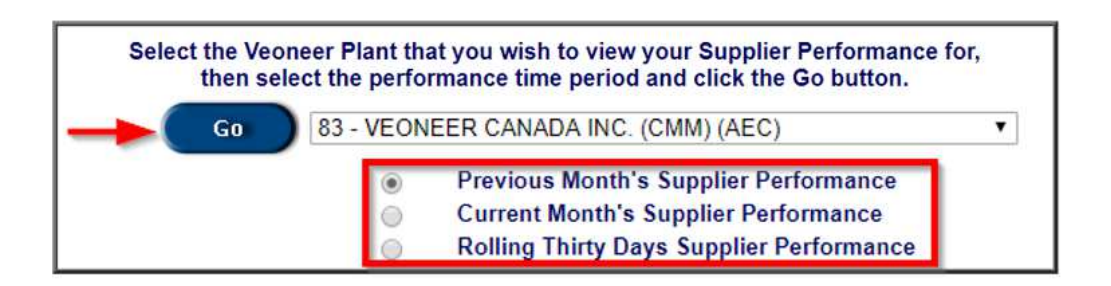

The Supplier Performance report will be displayed. The header section shows plant, date range, and grand totals for the date range selected.

- You can navigate through the pages using the arrows and page numbers at the bottom.
- You can click on the 'Details' link to the right of the part number to see details about that RAN.

| Currently showing data for plant: |                   | 83 - VEONEER CANADA INC. (CMM) (AEC) |           |            |  |  |
|-----------------------------------|-------------------|--------------------------------------|-----------|------------|--|--|
| Currently showing dat             | a for date range: | 06/01/2020                           | through   | 06/30/2020 |  |  |
| Grand Totals:                     |                   |                                      |           |            |  |  |
| Total Qty Ordered:                | 44565000          | Total Qty On-Tin                     | ne: 44175 | 000        |  |  |
| Total Over Recvd:                 | 45000             | Percent On Tim                       | ne: 99.12 | 2          |  |  |

| Veoneer Part#  | Qty<br>Ordered | Qty On-<br>Time | Qty Over<br>Recvd                  | % On-Time                  | Action         |
|----------------|----------------|-----------------|------------------------------------|----------------------------|----------------|
| N115025BFEMAAC | 10000          | 0               | 0                                  | 0.0                        | Details        |
| 604174400A     | 155000         | 155000          | 0                                  | 100.0                      | Details        |
| 604647400A     | 840000         | 840000          | 0                                  | 100.0                      | Details        |
| 604647700A     | 65000          | 65000           | 0                                  | 100.0                      | Details        |
| 604679900A     | 5000           | 5000            | 0                                  | 100.0                      | Details        |
| 604683600A     | 30000          | 30000           | 0                                  | 100.0                      | Details        |
| 604685900A     | 10000          | 10000           | 0                                  | 100.0                      | Details        |
| 604686000A     | 5000           | 5000            | 0                                  | 100.0                      | Details        |
| 605109901A     | 210000         | 210000          | 0                                  | 100.0                      | Details        |
| 605293400A     | 1040000        | 1040000         | 0                                  | 100.0                      | Details        |
|                |                |                 | 2 3 4 5 6 7 8 9<br>5 16 17 18 19 2 | 10 11 12 13 14<br>0 21 All | 1 to 10 of 209 |

| Supplier Performance - RANS |            |          |                 |            |  |  |  |
|-----------------------------|------------|----------|-----------------|------------|--|--|--|
| ** Printer Friendly Page ** |            |          |                 |            |  |  |  |
| Supplier:                   |            | Ship To: |                 |            |  |  |  |
| 152559                      |            | 83       |                 |            |  |  |  |
| KOA SPEER ELECTRONICS       | , INC.     | VEONEER  | CANADA INC. (CI | MM)        |  |  |  |
|                             |            | _        |                 |            |  |  |  |
| Veoneer Part Number:        | 604174400A |          | From Date:      | 06/01/2020 |  |  |  |
| Percent On Time:            | 100.0      |          | To Date:        | 06/30/2020 |  |  |  |

| Order # | Line # | Req Ship Date | Date ASN'd | Status  | Days<br>Late | ASN Qty | Qty Ordered |
|---------|--------|---------------|------------|---------|--------------|---------|-------------|
| 9928676 | 1000   | 06/01/2020    | 06/01/2020 | On-Time | 0            | 0       | 5000        |
| 9928801 | 1000   | 06/02/2020    | 06/02/2020 | On-Time | 0            | 0       | 5000        |
| 9929541 | 1000   | 06/04/2020    | 06/04/2020 | On-Time | 0            | 0       | 5000        |
|         |        | 1 to 31 of 31 |            |         |              |         |             |